# **TUTORIAL SISLEITOS – MÉDICO SOLICITANTE**

Acesse pelo navegador o seguinte endereço eletrônico: sisleitos.saude.df.gov.br

Clique em "ACESSAR SISTEMA"

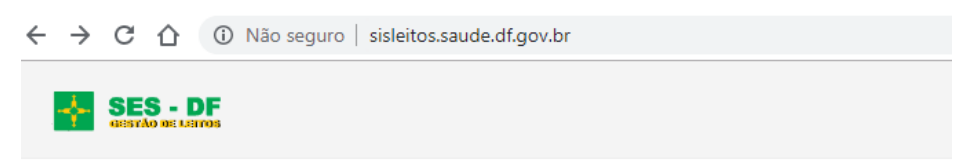

# SISLEITOS - Sistema de Gestão de Leitos

A partir daqui você estará na Rede de Sistemas SES/DF, todas as atividades feitas nos nossos sistemas são executadas em ambiente seguro e auditadas para sua segurança.

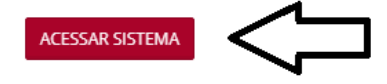

#### Logar no sistema:

Digite seu usuário, senha e local de acesso conforme efetuado no cadastro:

SES – para servidores da Secretaria de Estado de Saúde;

Acesso Externo – para colaboradores de empresas contratadas.

Clique em "Acessar".

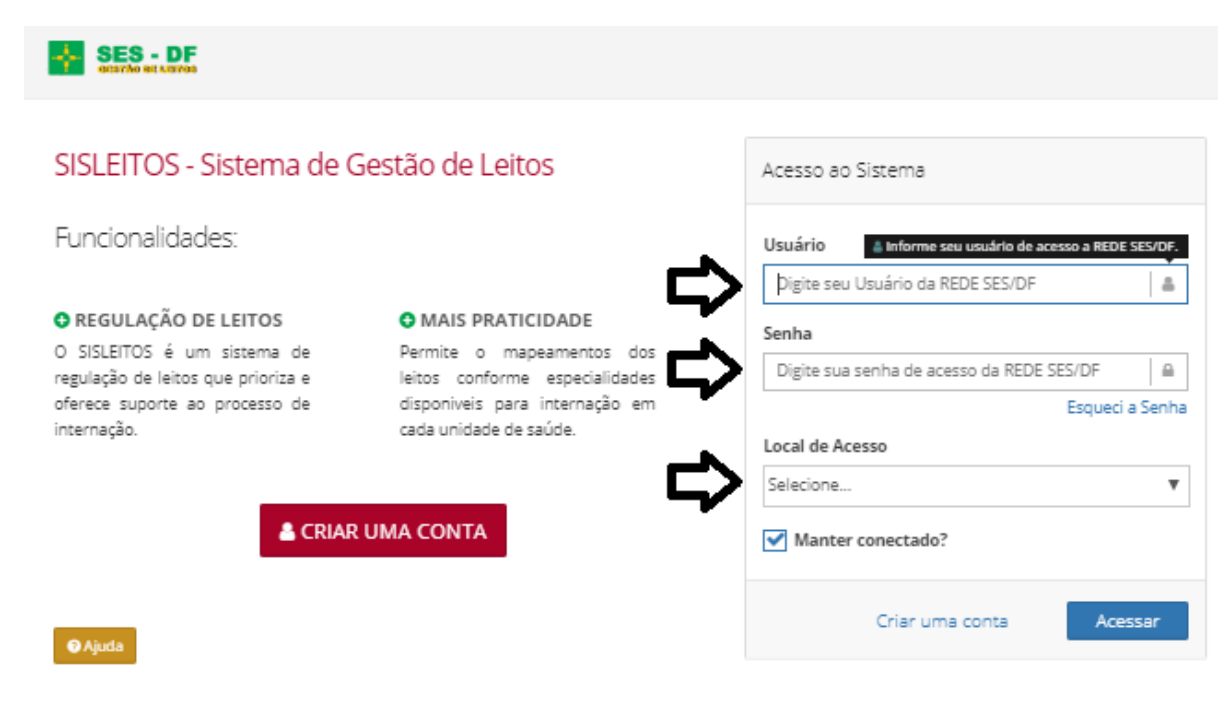

#### Após a tela de login, clicar em "IR PARA MEU SISTEMA"

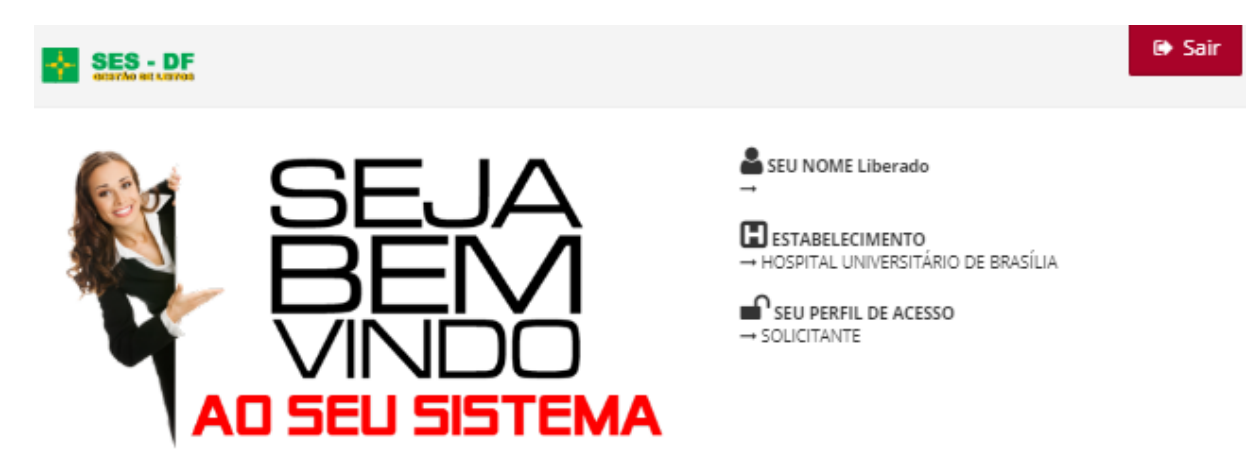

A partir deste ponto todas as ações realizadas no sistema serão auditadas para garantir a segurança e integridade de todas as informações.

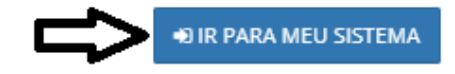

Ao entrar no sistema, aparecerá o Painel com a situação da Unidade.

Clicar em <u>"SOLICITAR INTERNAÇÃO"</u> para iniciar o processo de internação.

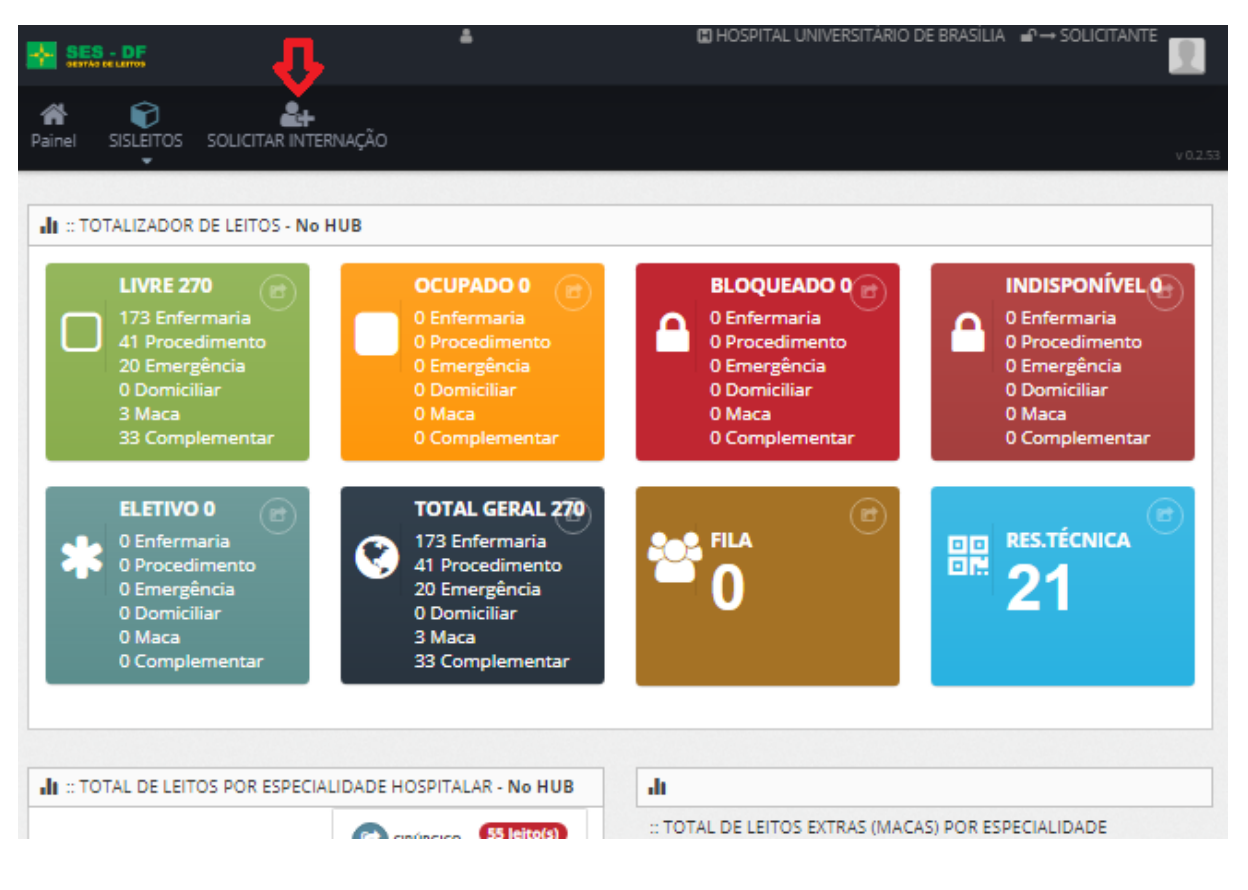

# Buscar paciente:

A busca pode ser realizada por CNS, CPF, Aproximada (Nome, nome da mãe, nascimento) e nº SES.

|                           | <b>A</b>         | HOSPITAL UNIVERS               | ITARIO DE BRA                                               | silia ∎°⇒s   | OLICITANTE   |
|---------------------------|------------------|--------------------------------|-------------------------------------------------------------|--------------|--------------|
| LEIF<br>ICITAR INTERNAÇÃO |                  |                                |                                                             |              |              |
|                           |                  |                                |                                                             |              |              |
| ra sua busca              |                  |                                |                                                             |              |              |
| ⊛ CNS                     | O CPF            | <ul> <li>Aproximada</li> </ul> | Nº 58                                                       |              |              |
|                           |                  |                                |                                                             |              |              |
|                           |                  |                                |                                                             |              | Л            |
|                           |                  |                                |                                                             | Limpa        | ar Buscar    |
|                           |                  |                                |                                                             |              |              |
|                           |                  |                                |                                                             |              |              |
|                           | citar internação | cıtar internação               | cttar INTERNAÇÃO<br>a sua busca<br>© CNS © CPF @ Aproximada | ra sua busca | ra sua busca |

Após encontrar o paciente, clicar em "SOLICITAR"

| Q Pesquisar Paciente | •            |                        |                       |        |           |           |
|----------------------|--------------|------------------------|-----------------------|--------|-----------|-----------|
| Defina os filtros pa | ra sua busca |                        |                       |        |           |           |
| Tipo de busca:       | CNS          | CPF                    | e Aproximada          | Nº SES |           |           |
| Nome Completo        |              |                        |                       |        |           |           |
| Nome da Mãe          |              |                        |                       |        |           |           |
| Data de Nascimento   |              |                        |                       |        |           |           |
| dd/mm/aaaa           |              |                        |                       |        |           |           |
|                      |              |                        |                       |        | Limpar    | Buscar    |
| Resultados           |              |                        |                       |        |           |           |
| Nome do Paciente     | Nome da Mãe  | Nome da Nome do<br>Pai | Data de<br>Nascimento | Nº CNS | Nº<br>CPF | V         |
| Paciente             | mãe          | pai                    | 11/11/1955            | 123456 |           | Solicitar |

Na tela seguinte, o solicitante visualizará os dados do paciente.

## Preencher os critérios de classificação e as informações referentes à internação.

## Observações para preenchimento:

- Alta complexidade (somente para homecare)
- Complementar (somente para UTI)
- Procedimento (HD, DP)
- Programa de internação domiciliar (Somente NRAD)
- Outras especialidades (Somente para psiquiatria cuidados paliativos)

| Número CPF: *No<br>Nome do Pai<br>Cidade<br>Selecione o estado<br>Núm<br>*Condição *Alfa<br>Patológica Se | lome do Pacient<br>imero Compl<br>Núrr Com | nte:                        | Data Nasc.:<br>Bairro<br>Cidade<br>nto<br>ento                                                                                                    | Sexo:<br>® M O F<br>Idade:                                                             | Peso:                                    |  |  |  |
|----------------------------------------------------------------------------------------------------|--------------------------------------------|-----------------------------|----------------------------------------------------------------------------------------------------|----------------------------------------------------------------------------------------|------------------------------------------|--|--|--|
| Nome do Pai                                                                                               | imero Compl<br>Núrr Com                    | ▼<br>aplement<br>pomplement | Data Nasc.:<br>Bairro<br>Cidade<br>nto<br>ento                                                                                                    | Idade:                                                                                 | Peso:                                    |  |  |  |
| Cidade<br>Selecione o estado<br>Núm<br>Nú<br>Nú<br>Nú<br>Nú<br>Nú                                         | imero Compl<br>Núrr Com                    | •<br>pplemen                | Bairro<br>Cidade<br>nto<br>ento                                                                                                    |                                                                                        | Pt                                       |  |  |  |
| Cidade<br>Selecione o estado<br>Nún<br>Nú<br>Nú<br>Nú                                                     | ímero Compl<br>Núrr Com<br>Ifabetizado     | ▼<br>nplemen<br>ompleme     | Bairro<br>Cidade<br>nto<br>ento                                                                                                    |                                                                                        |                                          |  |  |  |
| Cidade<br>Selecione o estado<br>Nún<br>Nú<br>*Condição<br>Patológica                                      | imero Compl<br>Núrr Com<br>lfabetizado     | •<br>plemen<br>ompleme      | Bairro<br>Cidade<br>nto<br>ento                                                                                                    |                                                                                        |                                          |  |  |  |
| Selecione o estado<br>Nún<br>Nú<br>Nú<br>Nú<br>Nú                                                         | imero Compl<br>Núrr Com<br>Ifabetizado     | •<br>plemen<br>ompleme      | Cidade<br>nto<br>ento                                                                                                    |                                                                                        |                                          |  |  |  |
| *Condição *Alfa<br>Patológica Se                                                                          | úmero Compl<br>Núrr Com<br>Ifabetizado     | mplemen<br>ompleme          | nto<br>iento                                                                                                    |                                                                                        |                                          |  |  |  |
| *Condição *Alfa<br>Patológica Se                                                                          | Núm Com                                    | mpleme                      | ento                                                                                                    |                                                                                        |                                          |  |  |  |
| *Condição *Alfa<br>Patológica Se                                                                          | lfabetizado                                |                             |                                                                                                    |                                                                                        |                                          |  |  |  |
| *Condição *Alfa<br>Patológica Se                                                                          | lfabetizado                                |                             |                                                                                                    |                                                                                        |                                          |  |  |  |
| Patologica Se                                                                                             |                                            |                             | *Renda Familiar                                                                                                    | *Água Trata                                                                            | da?                                      |  |  |  |
|                                                                                                    | Selecione                                  | ۳                           | Selecione 🔻                                                                                                    | Selecione.                                                                             |                                          |  |  |  |
| >40% SCQ 🔲 OUTROS                                                                                         |                                            |                             |                                                                                                    |                                                                                        |                                          |  |  |  |
|                                                                                                    |                                            |                             | Local externo 😨                                                                                                    |                                                                                        |                                          |  |  |  |
| *Unidade solicitante 🕄                                                                                    |                                            |                             | Bituações especiais                                                                                                    |                                                                                        |                                          |  |  |  |
| *Unidade solicitante ()<br>Selecione<br>Previsão de internaç                                              | ₹<br>ação                                  | •<br>•                      | a Situações esp                                                                                                    | eciais                                                                                 |                                          |  |  |  |
| *Unidade solicitante @<br>Selecione<br>Previsão de internaç<br>*Quantidade de dias previsto               | ₹<br>ação<br>to                            | •                           | Situações espectado espectado esp | eciais                                                                                 |                                          |  |  |  |
| DAC                                                                                                    | SCQ OUTROS                                 | Selecione                   | Selecione V                                                                                                    | Selecione V<br>Selecione V<br>Selecione V<br>Selecione V<br>Selecione V<br>Selecione V | ione V Selecione V Selecione V Selecione |  |  |  |

Clicar em "Salvar Solicitação"

A solicitação irá para a lista de solicitações pendentes. Ela poderá ser cancelada com as devidas justificativas, apertando o botão vermelho.

|                                                                                                    | 'AR INTERNAÇAO                                    |                              |             |         |                    |             |             |                          |
|----------------------------------------------------------------------------------------------------|---------------------------------------------------|------------------------------|-------------|---------|--------------------|-------------|-------------|--------------------------|
| icitação realizada com suc                                                                                                    | esso!                                             |                              |             |         |                    |             |             |                          |
| Selicitaçãos Dondontos                                                                                                    |                                                   |                              |             |         |                    |             |             |                          |
| Solicitações Pendentes                                                                                                    | 5                                                 |                              |             |         |                    |             |             |                          |
| and the second second se |                                                   |                              | 10          | T Dee   |                    |             |             |                          |
| squisar:                                                                                                    |                                                   |                              | 10          | • Neg   | gistros por pagina |             |             |                          |
| nme do<br>ciente                                                                                                    | e $\bigcirc$ Data de<br>Nascimento $\diamondsuit$ | Estabelecimento <sup>©</sup> | Solicitante | Idade े | N° CNS             | N°<br>SES ⊖ | N°<br>CPF े | Data da<br>solicitação 🔻 |
| ome do<br>nciente                                                                                                    | e $\diamond$ Data de<br>Nascimento $\diamond$     | Estabelecimento 🗘            | Solicitante | Idade   | N° CNS             | N°<br>SES े | N°<br>CPF ♡ | Data da<br>solicitação 👻 |

A listagem de <u>solicitações pendentes</u>, bem como a <u>fila de classificados</u> podem ser acessadas pelo menu SISLEITOS

|               |                |             |                  |            |              |          | E Dese  | CITANTE I<br>envolvimen | HOSPIT#     |     | NIVERSITARIO E<br>06 - DB_SAUDE | e Brasilia 🖬 | '→ SOLICITA   |        |
|---------------|----------------|-------------|------------------|------------|--------------|----------|---------|-------------------------|-------------|-----|---------------------------------|--------------|---------------|--------|
| <b>a</b> inel | SISLEITOS      | SOLICI      | E+<br>TAR INTERN | AÇÃO       |              |          |         |                         |             |     |                                 |              |               |        |
|               | C SOLICIT      | AÇÕES       |                  | 🚑 Solicita | ar Internaçâ | ío       |         |                         |             |     |                                 |              |               |        |
| 🎟 Fil         | la de Classifi | icados      |                  | Solicita   | ações Pend   | entes    |         |                         |             |     |                                 |              |               | = 2    |
| Pesqu         | isar:          |             | ₽                | 谢 Fila de  | Classificad  | os       |         | 10 🔻                    | Registros ( | por | página                          |              |               |        |
| Nome          | e do paciente  |             | N° CNS           |            | N° SES 🔿     | N° CPF 🗘 | Local 🗘 | Data da s               | olicitação  | •   | Prioridade 🗘                    | Solicitante  |               | Ações  |
|               |                |             |                  |            |              |          | HUB     |                         |             |     |                                 |              |               |        |
| Most          | rando de 1 at  | té 1 de 1 i | registros        |            |              |          |         |                         |             |     |                                 | Anterio      | or <b>1</b> P | róximo |

## A solicitação de alteração de prioridade deve ser realizada na Fila de Classificados pelo botão azul

| N P                               | ransferência<br>T | SOLICITAR INTER | NAÇÃO Rela | tórios Ad | ka<br>min<br>▼ |      |                        |      |                         |             |                        |                     |
|-----------------------------------|-------------------|-----------------|------------|-----------|----------------|------|------------------------|------|-------------------------|-------------|------------------------|---------------------|
| Fila de Classificad<br>Pesquisar: | los               |                 |            |           | 10             | ▼ R  | egistros por pá        | gina | 3                       |             |                        |                     |
| Nome do paciente                  |                   | N° CNS े        | N° SES     | N° CPF    | ି Loc          | al 🌣 | Data da<br>solicitação | •    | Prioridade <sup>©</sup> | Solicitante |                        | Ações               |
|                                   |                   |                 |            |           |                |      |                        |      |                         |             |                        | Ø                   |
|                                   |                   |                 |            |           |                |      |                        |      |                         |             | Solicitar A<br>de Prio | literação<br>ridade |
|                                   |                   |                 |            |           |                |      |                        |      |                         |             |                        |                     |

# Menu de Alteração de Prioridade

| H SOLICITAR ALTERAÇÃO                                                                 | DE PRIORIDADE                         |       |
|---------------------------------------------------------------------------------------|---------------------------------------|-------|
| PACIENTE:<br>DATA SOLICITAÇÃO:<br>RESUMO CLÍNICO:                                     |                                       |       |
| - Por<br>PRIORIDADE ATUAL:                                                            | Prioridade Pretendida(*)<br>Selecione |       |
| Justificativa(*)<br>Justifique a razão da solicitação<br>:: Histórico de Solicitações | de Troca de Prioridade                |       |
| Não há solicitações de                                                                | Alterações de Prioridade              |       |
|                                                                                       | Fechar                                | alvar |